LANDESAMT FÜR UMWELT, LANDWIRTSCHAFT UND GEOLOGIE

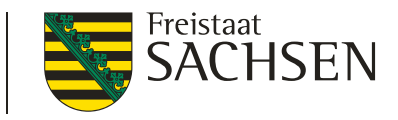

#### DIANAweb 2022 Schulung

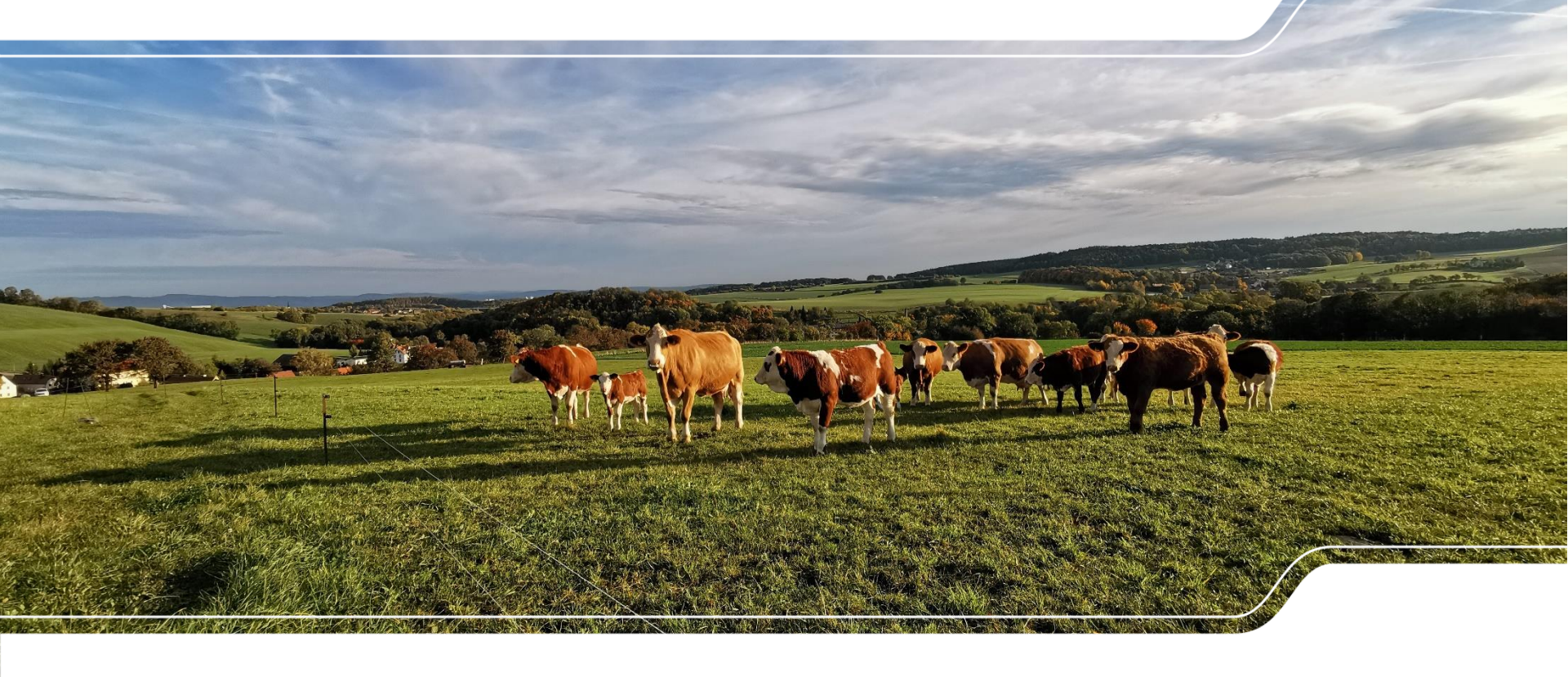

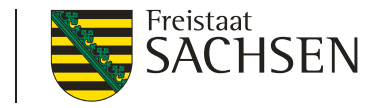

# Anmerkungen GIS / Feldblockpflege

- I umfangreiche Feldblockänderungen in 2021
  - Prüfung neues Luftbild 2020
  - Einarbeitung der Korrekturpunkte Landwirte (ca. 450)
  - Prüfung Zaunbau Afrikanische Schweinepest
  - Einarbeitung Ergebnisse Fernerkundung 2021
- Anderung Befliegungsrhythmus von 3-jährig auf 2-jährig
  - nächste Luftbilder Sommer 2022
  - danach Frühjahr 2024

2 MÄRZ 2022 I LfULG I ISS Löbau

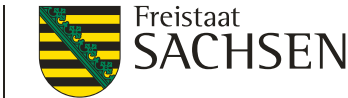

# Anmerkungen GIS

#### Hinweis zur Prüfung der Vorjahresschläge

- Feldblockvergrößerungen verursachen im Gegensatz zu Verkleinerungen grds. keine Schlagveränderungen für das Ifd. Jahr
- deshalb: Prüfung der importierten Schläge (auch Lücken zwischen Antragsschlägen)
- Prüfung des Löschens bzw. Verkleinerns der Abzugs- bzw. Sperrflächen (viele aus Korrekturpunkten Landwirte 2021)

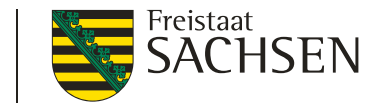

#### **DIANAweb - Grundlegendes**

I weitere Programme

- Internet Browser Firefox, Chrome, Microsoft Edge
  - I letzten beiden Programmversionen  $\rightarrow$  ggf. Update
  - JavaScript aktivieren
  - Popup Blocker deaktivieren
- Programm zum Lesen von PDF-Dateien
  - Adobe Reader oder andere

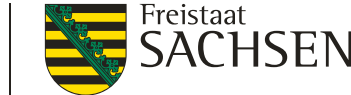

#### **DIANAweb – Besonderheiten einer Webanwendung**

- keine lokale Installation
- rechte Maustaste hat keine Funktion für Programm
- DIANAweb beschleunigen durch Schließen aller nicht benötigten Programme/Web-Anwendungen
- Navigation immer über Dokumentenbaum/-liste oder Buttons
  - Vor- und Zurückpfeile des Browsers <u>nicht</u> verwenden!
- Abmelden immer über Schaltfläche

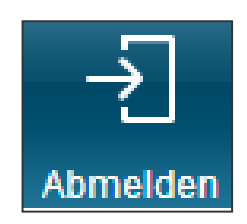

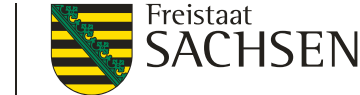

#### **DIANAweb** – Besonderheiten einer Webanwendung

- Aktualisierung im Browser mit Taste F5 oder der Schaltfläche
  - Alles, was nicht zuvor gespeichert wurde, ist weg!
  - Ggf. sinnvoll bei fehlerhaften Eingaben und Rückkehr zum letzten gespeicherten Stand.
- Anmeldung für Antragsteller <u>www.diana.sachsen.de</u>

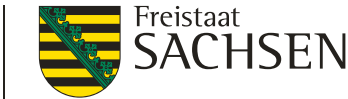

#### **DIANAweb** - Grundlegendes

- Die Grundstruktur des Programms sowie Inhaltliches sind unverändert
  - Aufbau des Navigations- und GIS-Bereichs
  - Dokumentenablage
  - Meldungen und Plausiprüfungen
  - Greeningrechner
  - Druck der Dokumente

7 MÄRZ 2022 I LfULG I ISS Löbau

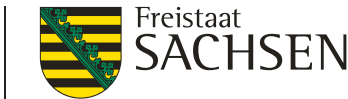

#### **DIANAweb - Grundlegendes**

- Fördervoraussetzungen im Bereich DIZ, AUK, ÖBL, TWN, ISA, ÖW, LU sind unverändert
- Letztmalig Antragstellung Zuteilung Zahlungsansprüche für 1 Jahr
- Letztmalige <u>Neuantragstellung</u> Richtlinie ISA
- Kein Export Vorankündigung im Herbst mehr stattdessen Teilnahmeantrag für neues AUK-Programm (noch nicht implementiert)

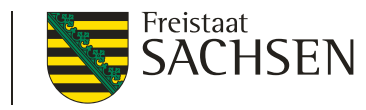

# **DIANAweb** - Anmeldung

- Amtsdaten werden bei erster Anmeldung einmalig geholt!
  - Vortragen der "Amtsdaten"
    - Stammdaten

| $\oslash$ | Ihre Dokumente werden vom Server geladen |
|-----------|------------------------------------------|
| $\oslash$ | Prüfung des Antrags                      |

- Schläge, EFA und ISA aus Vorjahr (Qualifizierte Schlagebene 2021), AUK-Vorjahr
- Aktualisierung möglich
  - Haken im FV
    - nach Setzen des Hakens  $\rightarrow$

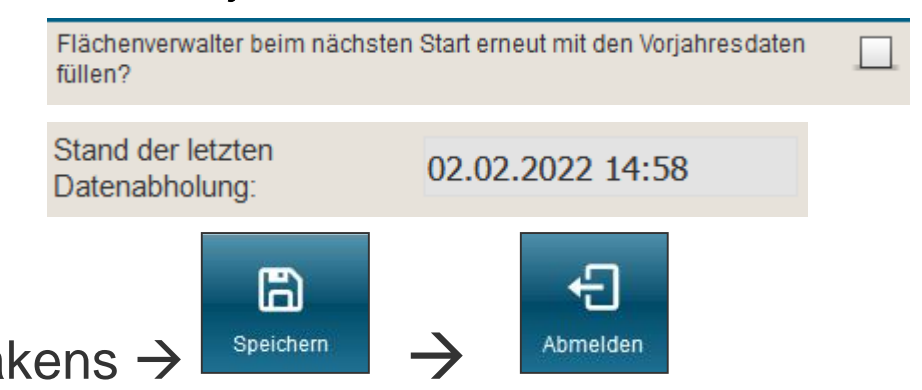

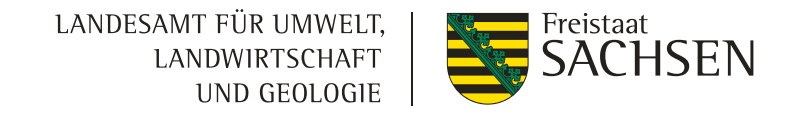

DIANAweb – GIS-Modul - Aktualität der Luftbilddaten

- Aufnahmezeitpunkte der eingebundenen DOP
  - WMTS-Dienst des GeoSN Anzeige von Roh-DOPs (Luftbilder), bis zur Fertigstellung der Standard-DOPs

(Luftbilder)

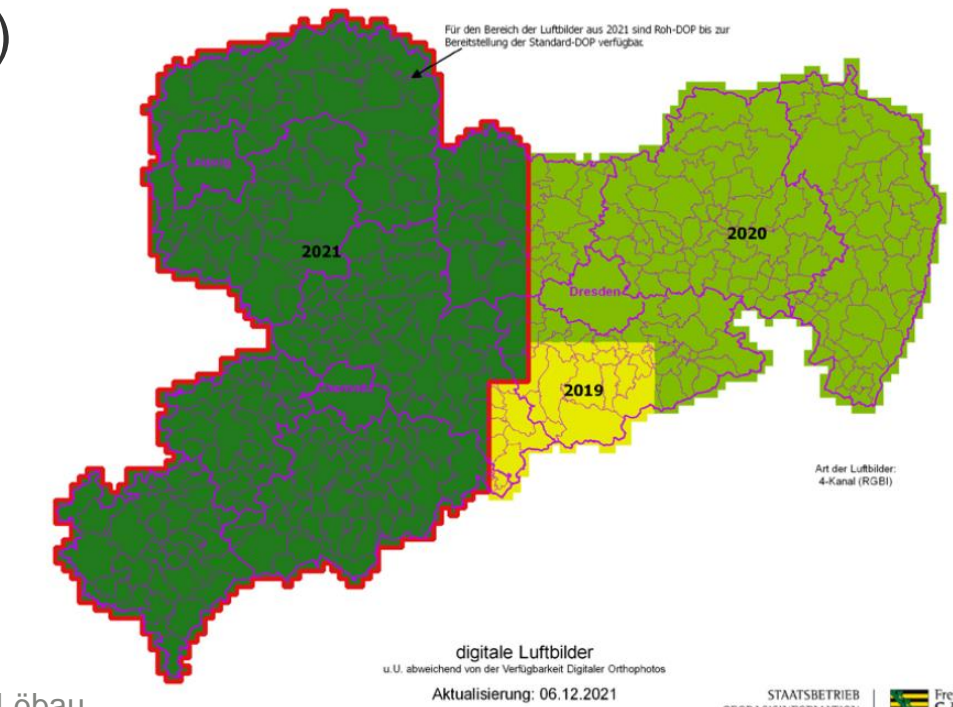

10 MÄRZ 2022 | LfULG | ISS Löbau

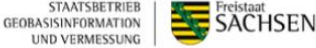

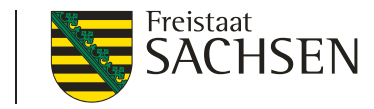

# DIANAweb – GIS-Modul – Ebenen

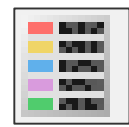

#### Anzeige der Legende

- Einblenden/Ausblenden von Ebenen
- Schraffuren im GIS (in Legende Punkte = Schraffur)
- Legende kann permanent offen bleiben
- Legende ist verschiebbar
- extra Ebene VA-Daten
  - betriebsbezogen!

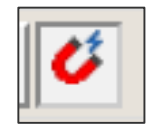

Neues Werkzeug: an andere Geometrien schnappen (Aktivieren Snapping-Funktion!)

| Leye | ende und Eins | sten | ungen                                      |                   | Ô |
|------|---------------|------|--------------------------------------------|-------------------|---|
|      | Sichtbarkeit  |      | Name                                       | Stil              |   |
|      |               |      | Schläge                                    | Standard          | ^ |
|      |               |      | Hintergrundbild                            | Standard          |   |
|      |               |      | Gemarkungen                                |                   |   |
|      |               | ohn  | Feldblöcke                                 | ohne Beschriftung |   |
|      |               | #    | Landschaftselemente                        | Standard          |   |
|      |               |      | EFA-Referenz                               | Standard          |   |
|      |               |      | Förderkulisse Grünland Teilflächen AUK-ISA | Standard          |   |
|      |               | :::  | Dauergrünland                              | Standard          |   |
|      |               |      | potenzielles Dauergrünland                 | Standard          | ~ |

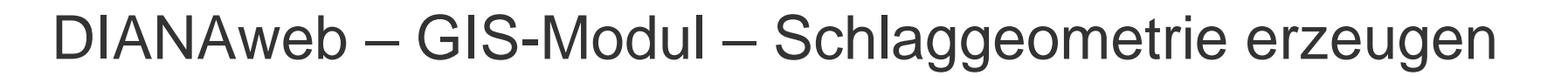

- Möglichkeiten Schlaggeometrien erzeugen
  - a. neuen Schlag digitalisieren
  - b. Kopieren/Übernahme einer Geometrie als neuen Schlag
  - c. Kopieren der Vorjahres-Daten (Amt)
  - d. Importieren eigener Geometrien

#### LANDESAMT FÜR UMWELT, LANDWIRTSCHAFT UND GEOLOGIE

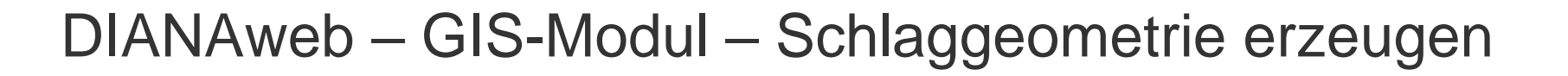

- a. neuen Schlag digitalisieren
  - Schlag nur in Verbindung mit FB-Referenz
  - Varianten Schlag in Schlag
    - 1. erst inneren SC, dann äußeren SC ringsum Erzeugung einer SF im äußeren SC)
    - 2. erst äußeren SC, dann SF im SC, SF wird innerer SC

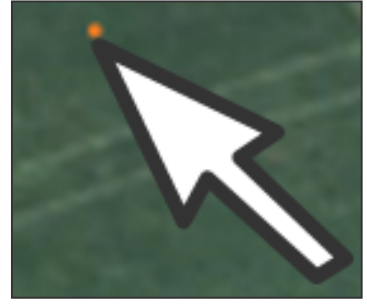

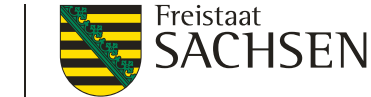

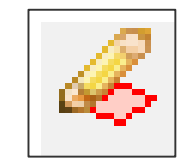

- b. Kopieren/Übernahme einer Geometrie
  - Geometrie durch Anklicken im GIS wählen
  - Werkzeug wählen

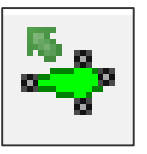

- Erfassungsdialog öffnet sich
  - wenn Geometrie nicht als SC übernehmbar, dann Meldung

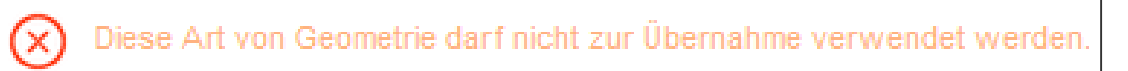

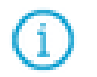

Diese Art von Geometrie kann nicht gefangen werden.

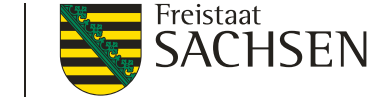

#### Flächenverwalter

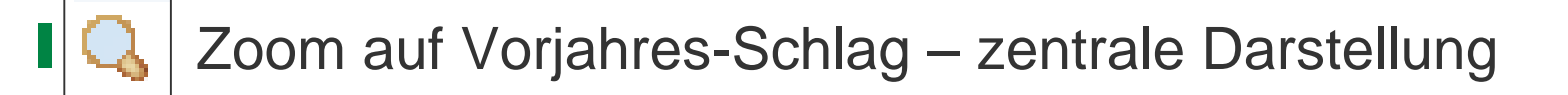

- Sortierung der Datensätze (Herkunft, Typ, Quelle)
- Ubernahme Vorjahres-Geometrie einzeln oder mehrere
  - Anhaken und "Aktion ausführen"
- Ubernahme der Geometrie auch direkt in der Karte

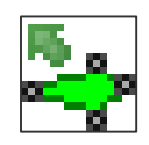

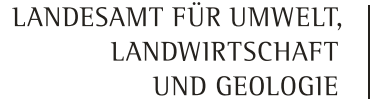

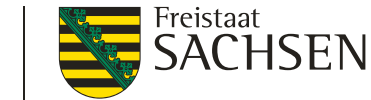

# -

c. Übernahme der VJ-Daten (Amt) → Flächenverwalter

|    |          |        |        | Suche                     |                        |                                                 |                   |   |
|----|----------|--------|--------|---------------------------|------------------------|-------------------------------------------------|-------------------|---|
|    | Herkunft | Тур    | Quelle | Feldstück                 | Schlag                 | Vorschlag für akt.<br>Antragsjahr<br>übernehmen | Vorschlag löschen |   |
| Q, | Vorjahr  | Schlag | VOK    | Topinamb                  | 0                      |                                                 |                   | ^ |
| Q  | Vorjahr  | Schlag | VOK    | über                      | nutzt                  |                                                 |                   |   |
| Q  | Vorjahr  | Schlag | VOK    | überl                     | lapp                   |                                                 |                   |   |
| Q  | Vorjahr  | Schlag | VOK    | überlappu                 | test                   |                                                 |                   |   |
| Q  | Vorjahr  | Schlag | VOK    | uuu                       | ppp                    |                                                 |                   |   |
| Q, | Vorjahr  | Schlag | VOK    | Versatz                   | beispiel               |                                                 |                   |   |
| 2  | Vorjahr  | Schlag | vок    | WH-<br>Test<br>Alle zur Ü | 1<br>Ibernahme a       | uswählen                                        |                   | ~ |
|    |          |        |        | Keine zur                 | r Übernahme<br>hren Be | e auswählen<br>eenden                           |                   |   |

- I in Werkzeugleiste links
- Typ (SC + EFA + ISA)
- Offline im Sammelantragsprogramm erstellte und manuell importierte Vorjahres-Daten (GML)

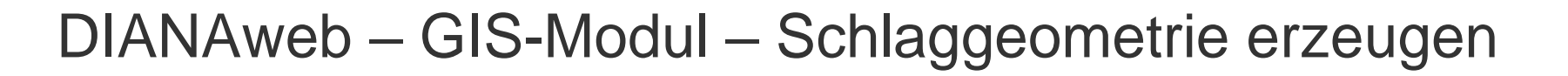

#### Flächenverwalter

- bei Übernahme Vorjahresdaten wird an FB-Grenze abgeschnitten
- übernommene Datensätze werden aus Flächenverwalter gelöscht
  - EFA-Streifen auf Grünland (Vorjahres-EFA 057) können nicht über den Flächenverwalter übernommen werden (wegen Abschneiden an FB-Grenze)

#### Flächenverwalter

- Erneutes Abholen der VJ-Daten möglich
  - Button "Vorjahresdaten erneut laden"
    - Häkchen setzen im FV

| < | Flächenverwalter beim näch<br>den Vorjahresdaten füllen? | hsten Start erneut mit |  |
|---|----------------------------------------------------------|------------------------|--|
|   | Stand der letzten<br>Datenabholung:                      | 02.02.2022 14:58       |  |

Vorjahresdaten erneut laden

Import Flächendaten vom Amt (Sonderfall Betriebsübernahme)

| GML-Schlagdaten | GML-EFA-Daten | GML-ISA-Daten |
|-----------------|---------------|---------------|
| importieren     | importieren   | importieren   |

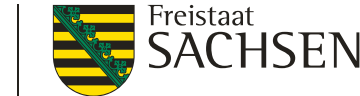

- Import eigener Geometrien d.
  - Werkzeug "Shape Dateien verwalten"
  - Shape (.dbf, .shx, .prj, .shp) ZIP-Datei!
  - Öffnen eines Import-Assistenten

| 8                                                    | Import-Assistent                      |                                                                                                    |
|------------------------------------------------------|---------------------------------------|----------------------------------------------------------------------------------------------------|
|                                                      | <ul> <li>Auswahl der Daten</li> </ul> | Importprotokoll (03.02.2022 06:47:39)                                                                                                    |
| Shape-Dateien importieren Alle Shape-Dateien löschen | ✓ Import-Protokoll                    | Importbericht für 21-SLG-292-420-6169.shp:<br>- Es wurde 1 Geometrie importiert.<br>- Importiere Shape-Datei mit Koordinatensystem: ProjectedCRS from PRJReader |

- Import eigener Geometrien Import-Assistent
  - Mehrere Importe möglich Wechsel zwischen den Import-Shapes
  - Anzeige aller Attribute + Sortierung möglich
  - Löschen einzelner Geometrien oder ganzer Import-Shapes
  - Navigation im GIS
  - Dialog verschiebbar, Größe änderbar

|      | ~ 10                | nAme    | STADT    | ✓ LAND       |
|------|---------------------|---------|----------|--------------|
|      | 8                   | Klaus   | Dresden  | Deutschand   |
|      | 9                   | Karl    | KÃ_ln    | Frankreich   |
|      | 10                  | Marissa | Bonn     | Belgien      |
|      | 11                  | Claudia | MÃ_nchen | Zypern       |
|      | 12                  | Willi   | Berlin   | Griechenland |
|      | 13                  | Theodor | Schwerin | RumÃ_nien    |
|      | 14                  | Maria   | Leipzig  | Italien      |
| Geon | netrie(n) entfernen |         |          |              |
|      |                     |         |          |              |

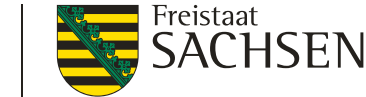

- Begrenzung Shape-Import (Objektanzahl und Attribute)
  - Parameter f
    ür die Anzahl zu importierender Geometrien (500) und Anzahl der Stützpunkte (1.500)

| Import-Assistent    | 8                                                                                                    | Import-Assistent    | 8                                                                                                    |
|---------------------|----------------------------------------------------------------------------------------------------|---------------------|----------------------------------------------------------------------------------------------------|
| 🗸 Auswahl der Daten | Importprotokoll (22.02.2021 13:56:54)                                                                                                    | 🗸 Auswahl der Daten | Importprotokoll (22.02.2021 13:56:05)                                                                                                    |
| Import-Protokoli    | Importer Schlaege, 528660001_2020.shp:<br>- Importer Schaep-Date imit Koordinatensystem. EPS-C2633<br>- 13 Geometrien wurden nicht importiert, da die maximal erlaubte Anzahl an Importierten<br>Geometrien erreicht wurde.<br>Drucken<br>Zurück Fertig stellen | ✓ Import-Protokoll  | Importiers Ange-Date init Koordinatensystem: EPSG-25833 - 1 Geometrie wurde nicht importiert, da die maximal erlaubte Anzahl an importierten<br>Geometrie erreicht wurde. |

21 MÄRZ 2022 I LfULG I ISS Löbau

- Import eigener Geometrien
  - Import mehrerer Shapes
    - I im GIS unterschiedliche Farben und Wahl bei Darstellung zwischen mit und ohne flächenhafter Füllung
    - Auswahl begrenzen auf ein einzelnes Shape möglich

| Lege | nde und Ein  | stellungen                                                                                                    | alle<br>alle ohne Füllung                                                                                                    | ٥ |
|------|--------------|----------------------------------------------------------------------------------------------------|----------------------------------------------------------------------------------------------------|---|
|      | Sichtbarkeit | Image: Constraint of the second second se | Shape #1<br>Shape #2<br>Shape #3<br>Shape #4<br>Shape #5<br>Shape #6<br>Shape #7<br>Shape #8<br>Shape #9<br>Shape #10<br>alle |   |
|      |              | Sperrflächen                                                                                                    | Standard                                                                                                    |   |

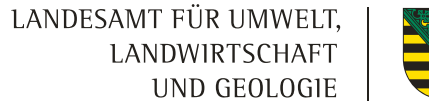

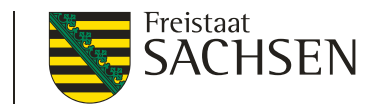

Shape-Import von Linien und Snapping an Linie

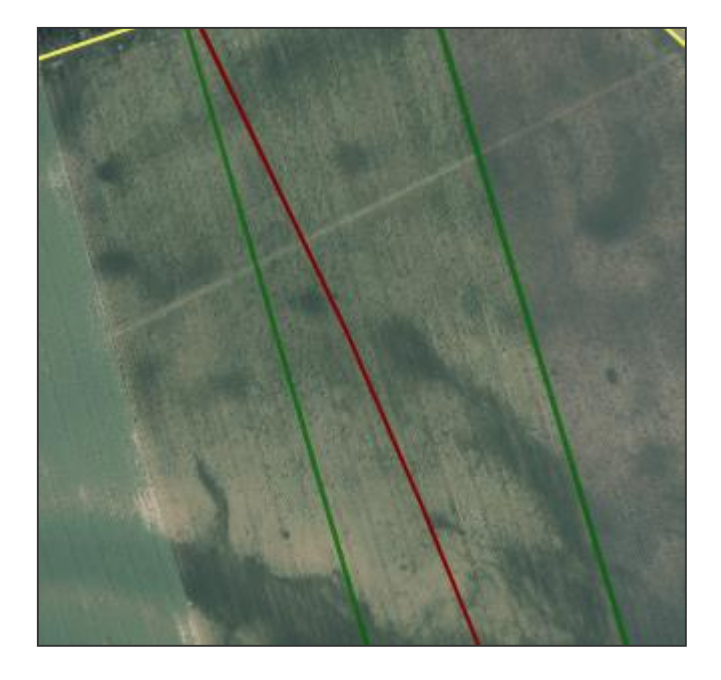

| 🗸 Auswahl der Daten | Importprotokoli (03.02.2022 07:35:28)                                                                                                    |
|---------------------|----------------------------------------------------------------------------------------------------|
| Import-Protokoll    | Importbericht für 21-SLG-292-420-6169.shp:<br>- Es wurde 1 Geometrie importiert.<br>- Importiere Shape-Datei mit Koordinatensystem: ProjectedCRS from PRJReader |
|                     |                                                                                                    |
|                     |                                                                                                    |
|                     |                                                                                                    |
|                     |                                                                                                    |
|                     | Drucken                                                                                                    |
|                     |                                                                                                    |

23 MÄRZ 2022 I LfULG I ISS Löbau

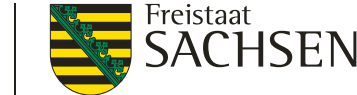

- Import eigener Geometrien Übernahme (Kopieren)
  - Geometrie durch Anklicken im GIS wählen
    - Shape-Datei-Verwalter kann geöffnet bleiben
  - Werkzeug wählen

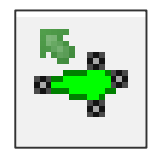

Erfassungsdialog öffnet sich

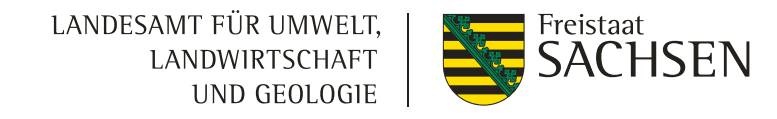

#### DIANAweb – GIS-Modul – flächenbezogene Anlagen

#### Beachte

- I mit Abschluss einer Digitalisierung im GIS ist eine Geometrie vorhanden, aber
  - Speicherung auf dem Server erst mit

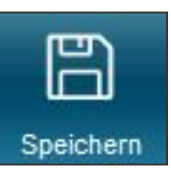

Sachdaten zum Schlag immer erfassen/kontrollieren

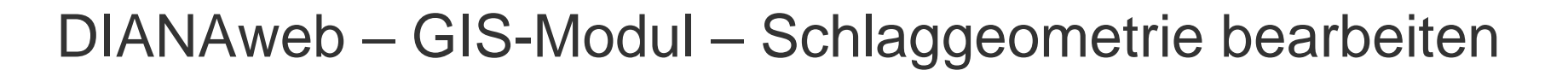

#### Sperrflächen erfassen

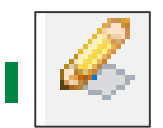

Erfassung von Sperrflächen (im Schlag)

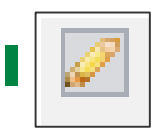

Erfassung von Standardabzugsflächen

Soweit für "eigene" Abzugsflächen erforderlich

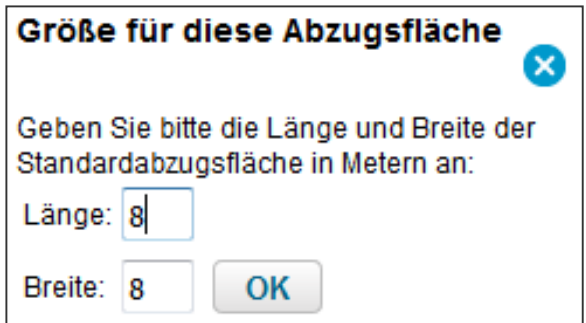

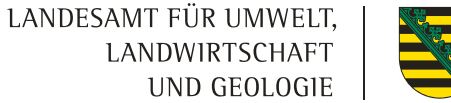

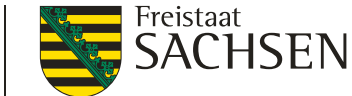

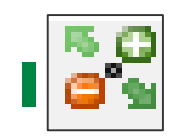

# Geometrie bearbeiten

- Auswahl der Geometrie → Werkzeug
- neue Stützpunkte = aus halbtransparenten (Mittel)Punkten erzeugen
- Stützpunkte löschen = mit gedrückter "Entf"-Taste über weiße Stützpunkte mit dem Mauszeiger fahren

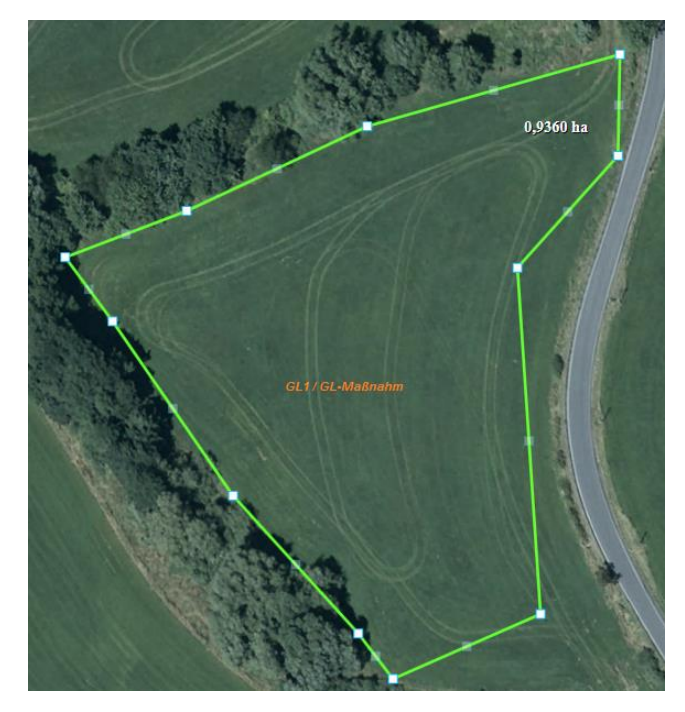

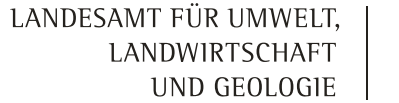

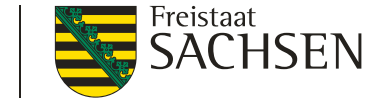

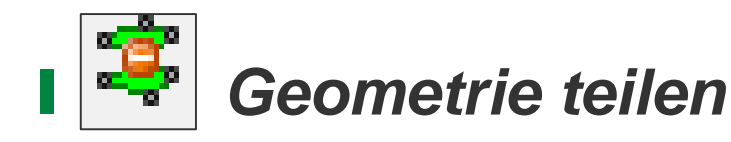

- 1. Auswahl der Geometrie
- 2. Werkzeug wählen
- erster und letzter Punkt außerhalb der SC-Geometrie (andernfalls führt DIANA die Teilungslinie fort)
- 4. Doppelklick zum Abschluss

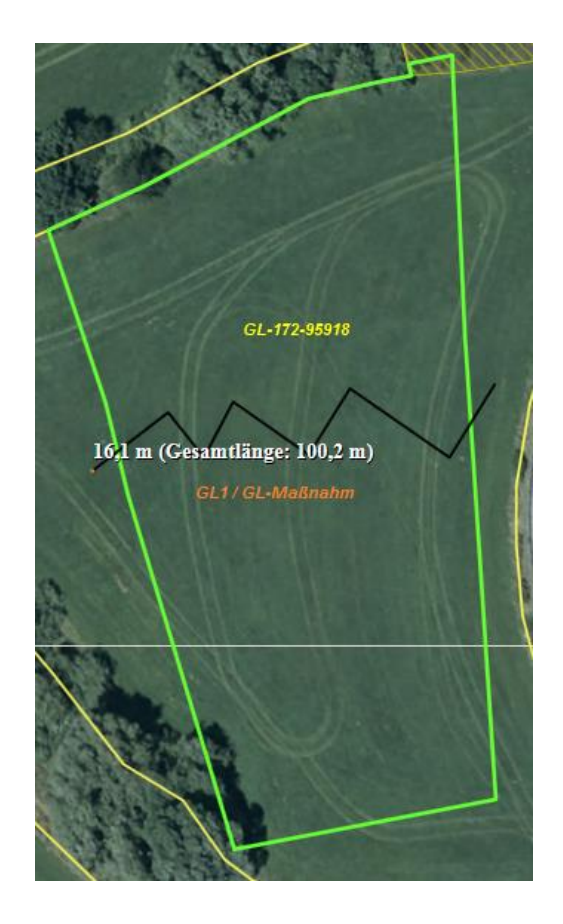

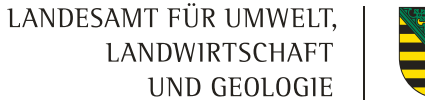

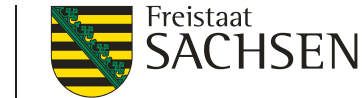

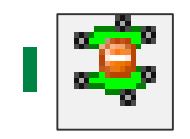

#### Geometrie teilen

- Auswahl + Eingabe Name des "neuen Schlages"
- 6. Name = Schlagbezeichnung
- 7. Übernahme NC und Beantragung vom Ursprungsschlag

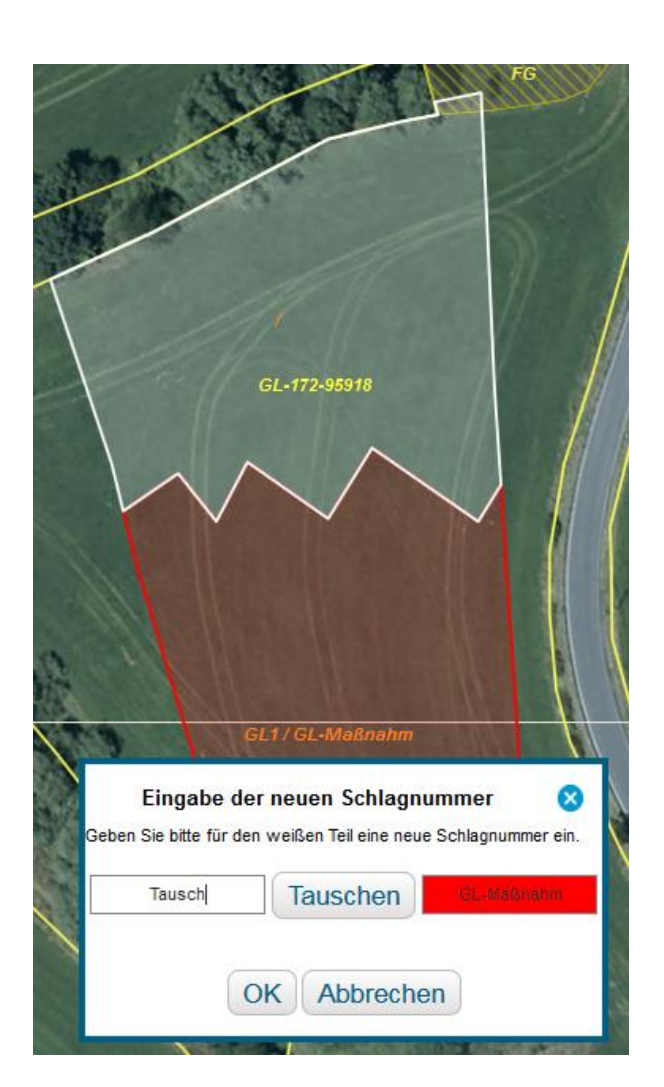

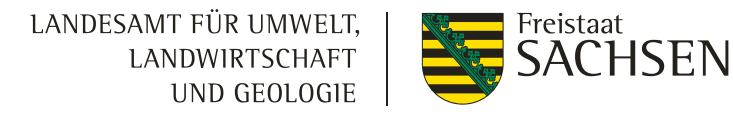

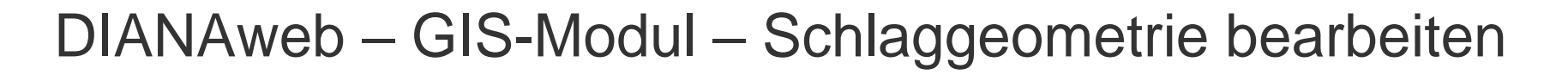

DESNLI0300060554

Abbrechen

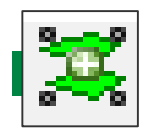

#### Geometrie vereinen

- 1. Auswahl erster Schlag
- 2. Werkzeug wählen
- 3. Auswahl zweiter Schlag

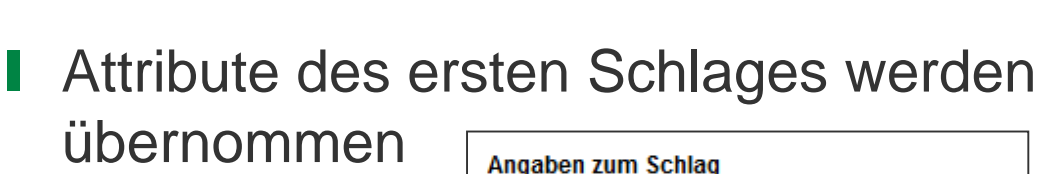

Flik

Schlag

Feldstück 35

10

OK

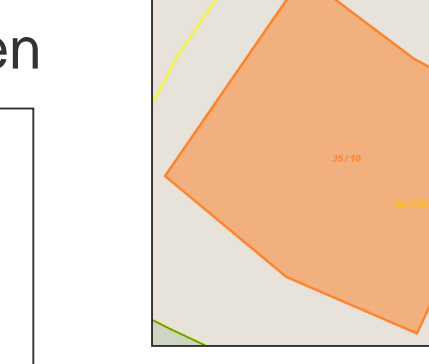

30 MÄRZ 2022 | LfULG | ISS Löbau

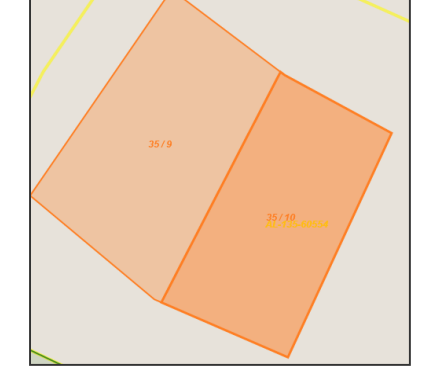

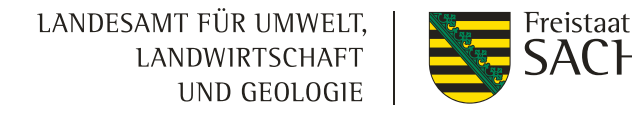

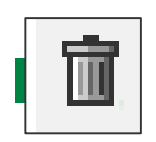

#### Geometrie löschen

- 1. Auswahl Schlag/EFA/ISA
- 2. Werkzeug wählen
  - I nur eigene Geometrien (ISA/ EFA / Schlag / "eigene" SF) können gelöscht werden

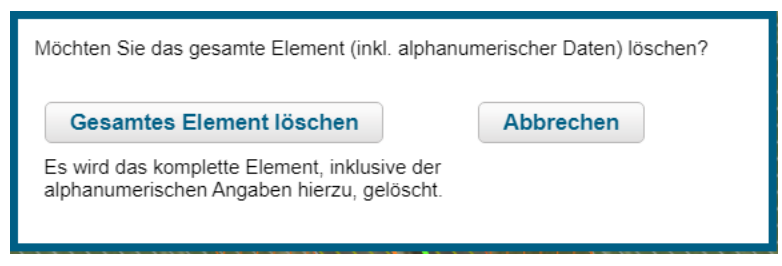

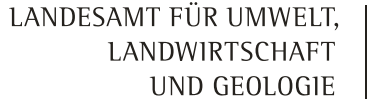

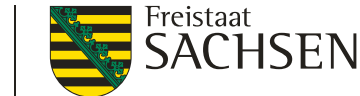

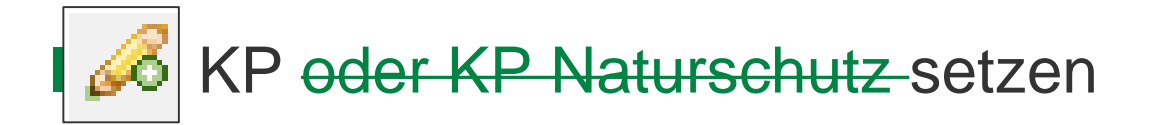

- Nur ein Werkzeug in 2022
- KP als Hinweis zur aktuellen Referenz
- Bedingungen wie in den Vorjahren

| Angaben zum Korrek   | turpunkt / KP Naturschutz |
|----------------------|---------------------------|
| Feldblock            | GL-172-95918              |
| Kategorie            | Korrekturpunkt            |
| Art der Korrektur    |                           |
| Naturschutz-Vorhaben |                           |
| Bemerkung            | ×.                        |
| ОК                   | Abbrechen                 |

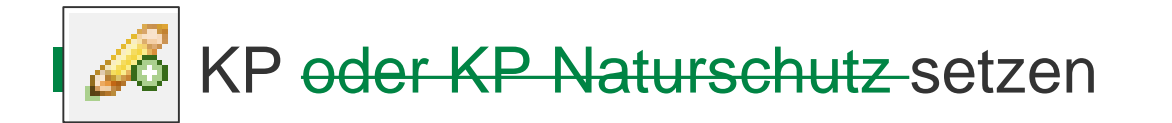

- wenn KP außerhalb FB gesetzt wird, werden mögliche FB zur Auswahl angeboten
- Aktueller Puffer: 40 m

| Angaben zum<br>ID                                | n Korrekturpunkt / KP Naturschutz<br>1 |  |
|--------------------------------------------------|----------------------------------------|--|
| Feldblock                                        | GL-203-303285                          |  |
| Kategorie                                        | GL-205-303284<br>GL-203-303285         |  |
| Art der<br>Korrektur<br>Naturschutz-<br>Vorhaben |                                        |  |
| Bemerkung                                        |                                        |  |
|                                                  |                                        |  |

Bedingungen technischer (automatischer) KP

- SC-Überlappung mit FB–Grenze technischer KP
  - bis 100 m<sup>2</sup>  $\rightarrow$  automatisch abgeschnitten
  - ab 101 m<sup>2</sup> → Abfrage

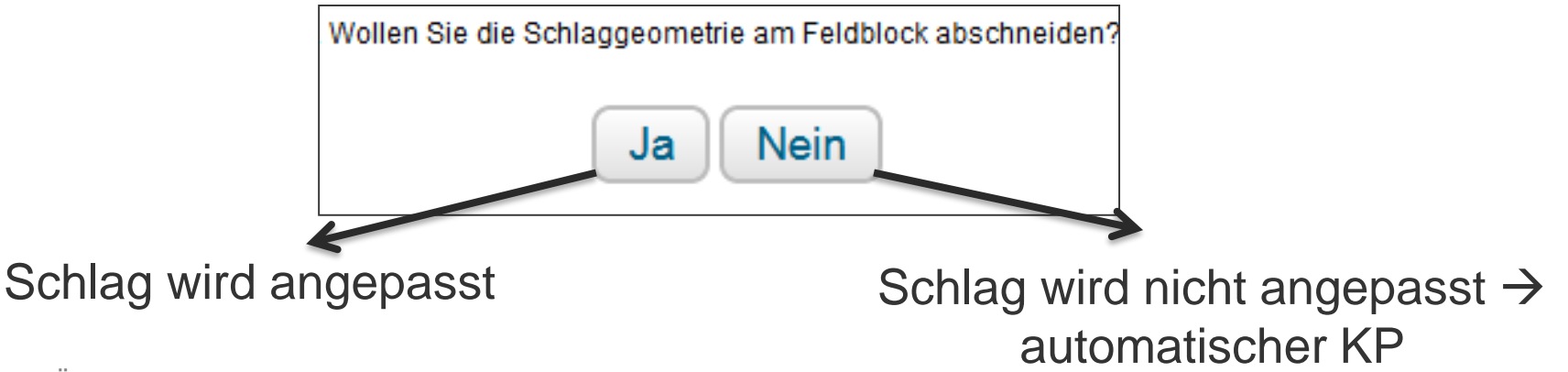

<sup>34</sup> MÄRZ 2022 I LfULG I ISS Löbau

Bedingungen technischer (automatischer) KP

- Ubernahme und nachträgliche Geometrieänderung EFA-LE
- Überschreitung Toleranzwert (10 m<sup>2</sup>)

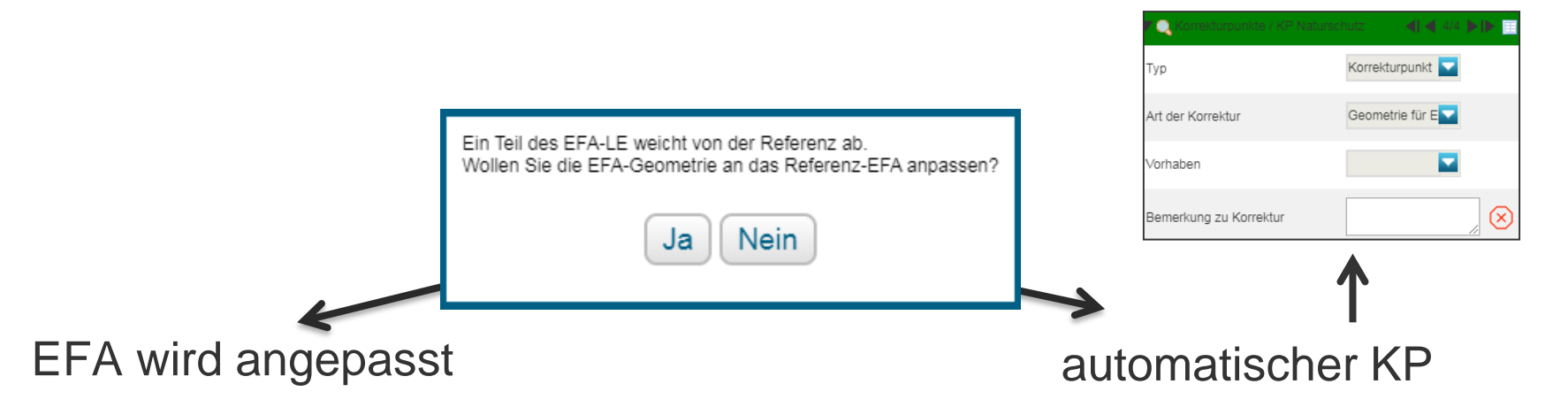

Bedingungen technischer (automatischer) KP

- bei techn. KP ist Bemerkung nicht vorausgefüllt
- Bemerkung Pflicht sonst fataler Fehler

Bitte erfassen Sie das Bemerkungsfeld im GIS zum KP (Feldstück/Schlag/Kurz-Flik: //AL-175-287892).
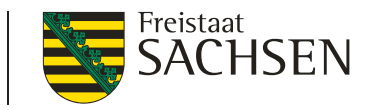

## EFA Typen

- 1) flächige EFA
- 2) streifenförmige EFA
  - 054 Streifen am Waldrand
  - 057 Feldrand/Pufferstreifen auf GL
  - 058 Feldrand/Pufferstreifen auf AL

#### 3) EFA-LE

| 053 - U | Intersaat                 |
|---------|---------------------------|
| 059 - K | (uP                       |
| 060 - L | eguminosen                |
| 061 - A | Aufforstungsflächen       |
| 062 - B | Brachen ohne Erzeugung    |
| 063 - N | liscantus                 |
| 064 - D | urchwachsene Silphie      |
| 065 - B | Bienenweide - einjährig   |
| 066 - B | Bienen weide - mehrjährig |

052 - Zwischenfrucht/ Gründecke

| 054 - Streifen am Waldrand (onne Produktion)           |
|--------------------------------------------------------|
| 057 - Feldrand / Pufferstreifen GL                     |
| 058 - Feldrand / Pufferstreifen AL                     |
| 070 - Hecken oder Knicks >10m CC                       |
| 071 - Baumreihe >50m CC                                |
| 072 - Feldgehölze 50-2.000 m² CC                       |
| 073 - Feuchtgebiete < 2.000 m <sup>2</sup> CC          |
| 074 - Einzelbäume CC                                   |
| 076 - Natur-, Stein- oder Trockenmauer CC              |
| 077 - Fels- und Steinriegel, naturversteinte Fläche CC |
| 078 - Feldraine CC                                     |
| 080 - Terrassen CC                                     |

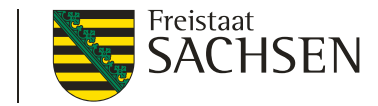

- Bedingungen zur Ausweisung EFA
  - SC-Kennzeichnung im FV Merkmal "EFA"
  - nur in/an AL-SC (+ KUP, Erstaufforstung, ...)
  - Angabe EFA-Typ zwingend
    - EFA-Code 052 bis 080

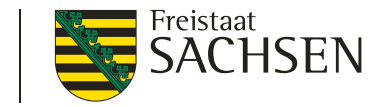

- Angabe der EFA-Fläche zwingend
  - **EFA-LE + Streifen-EFA Flächenberechnung im GIS**
  - Flächen-EFA manueller Flächeneintrag
  - Summe aller EFA-Elemente ≤ Bruttofläche des SC
    - Besonderheit Ufervegetation beachten

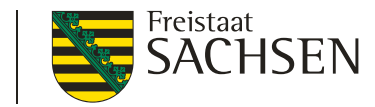

# DIANAweb – GIS-Modul – EFA I Flächige EFA

- Haken im FV (EFA auf Fläche?)
- es kann nur ein flächiges EFA pro SC geben (1:1)
- I die SC-Geometrie ist Basis → keine zusätzliche Abgrenzung im GIS (SC-Fläche wird als Info angezeigt)
- keine Übernahme von flächigen EFAs

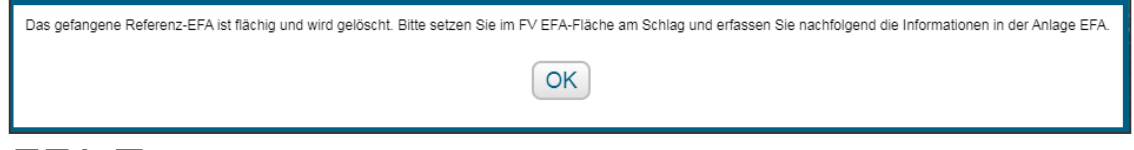

- I je nach EFA-Typ
  - entsprechende Kultur im FV wählen
  - EFA-NC + ggf. Zusatzinformationen in Anlage EFA

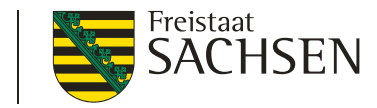

- **KUP** 059 Angabe der Arten
  - Abgleich der Baumarten in Anlage KUP mit EFA-KUP

#### **EFA-Leguminosen** 060 – Angabe der Arten

- Mischung mit anderen Kulturen möglich
- Leguminosen müssen überwiegen
  - I NC 422 als EFA-LEG möglich → Klee muss überwiegen, Angabe in Zusatzinfo
  - wenn Mischung nicht in NC-Liste, dann "050"
     → überwiegende Kultur als Zusatzinfo

41 MÄRZ 2022 I LfULG I ISS Löbau

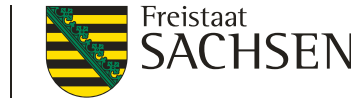

- **Bienenweide** 065, 066 Angabe der Arten
  - einjährige BW (NC 594) mind. zehn Arten aus Gruppe A (BA), Arten aus Gruppe B (BB) erlaubt
  - mehrjährigen BW (NC 595) mind. fünf Arten aus Gruppe A (BA) + mind. 15 Arten aus Gruppe B (BB)
  - Plausi bzgl. NC (nur für BW)
  - Plausi bzgl. Anzahl der Arten
  - Aussaat bis spätestens 31. Mai

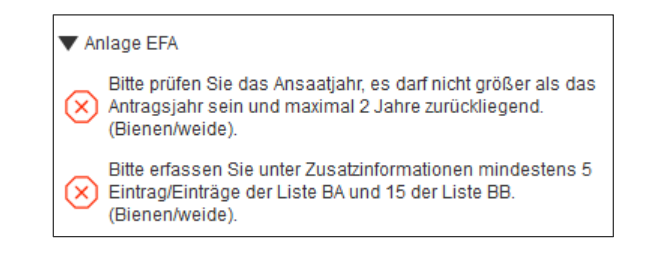

mehrj. BW max. für 3 Jahre  $\rightarrow$  Angabe des Ansaatjahres

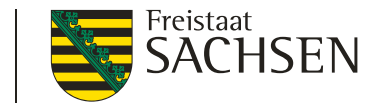

- **Miscanthus (NC 852)** 063
- **Durchwachsene Silphie (NC 802)** 064
  - Angabe ob Antragsjahr = Anlagejahr
  - Ausnahmeregel: chemischer Pflanzenschutz ist im Jahr der Anlage zulässig

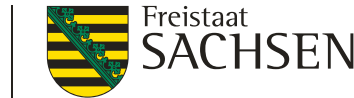

- streifenförmige EFA-Elemente sowie EFA-LE
  - es sind mehrere EFA-Streifen und/oder EFA-LE pro SC möglich (1:n)
  - Erfassen im GIS-Modul
    - Übernahme der Geometrie als EFA (Streifen und LE)
    - EFA-Streifen erfassen (nur Streifen)
    - EFA digitalisieren (nur Streifen)

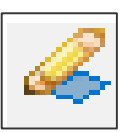

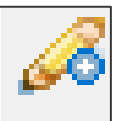

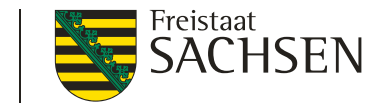

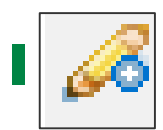

- Übernahme der Geometrie als EFA
- aus EFA-VJ, EFA-Kataster, eigene Shapes
  - Typ wird vorgetragen bei EFA aus VJ und Referenz-EFA
- Bedingung ein Antragsschlag muss vorhanden sein
  - 1. EFA-Element wählen
  - 2. Werkzeug aktivieren
  - 3. EFA-Typ bestätigen

| Angaben zum EFA-Element<br>Feldblock AL-174-246391<br>Feldstück EFA-LE<br>Schlag FR |                   |
|-------------------------------------------------------------------------------------|-------------------|
| EFA-Typ                                                                             | 078 - Feldraine 🔽 |
| 0                                                                                   | K Abbrechen       |

45 MÄRZ 2022 I LfULG I ISS Löbau

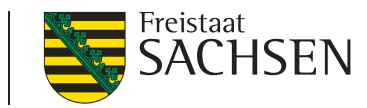

- EFA-Element über mehrere SC
  - 1. EFA-Element wählen
  - 2. Werkzeug aktivieren 🎜

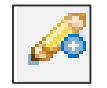

- 3. Auswahldialog EFA-Teil
- 4. EFA-Typ bestätigen
  - Übernahme der anderen EFA-Teile weiter möglich

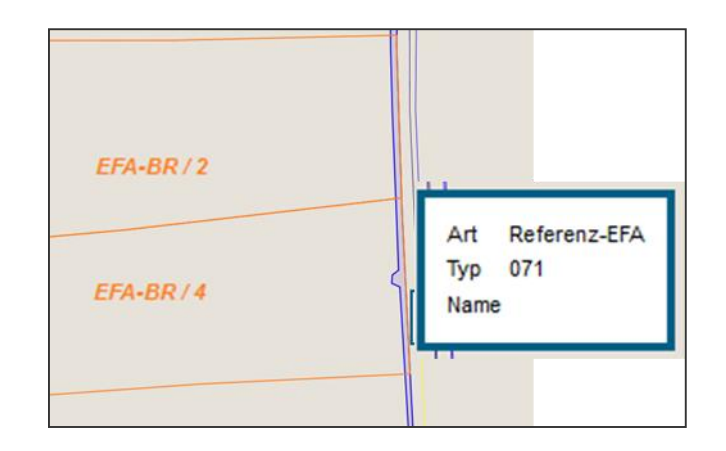

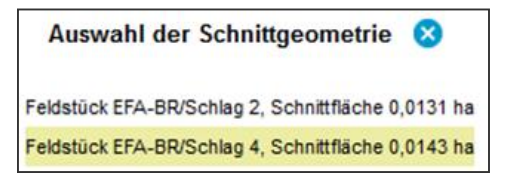

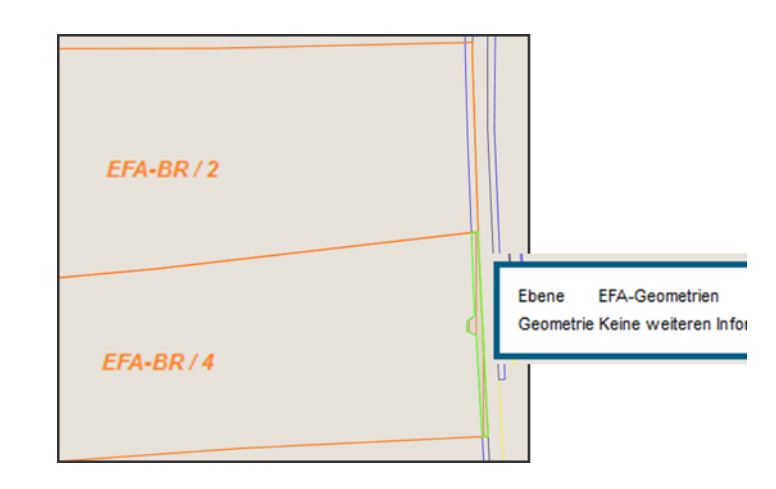

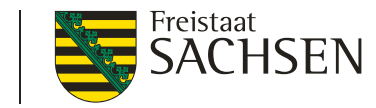

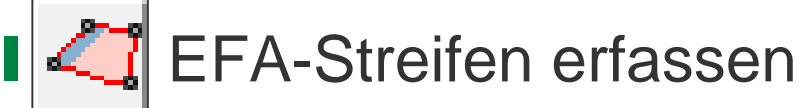

- 1. Schlag wählen
- 2. Werkzeug wählen
- 3. Linie digitalisieren
- Breite angeben 4.
- Angabe der konkreten Breite  $\rightarrow$  15 m = 15 m in den SC
- 5. EFA-Typ auswählen (Streifen)

- - Linie direkt auf/in Verbindung mit SC-Grenze möglich
  - Erster und letzter Punkt auf der Schlaggrenze!

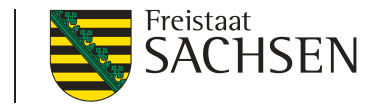

- 4
- EFA-Streifen erfassen

| Breite für diesen Streifen 🛛 🙁                                        |
|-----------------------------------------------------------------------|
| Geben Sie bitte die Breite des<br>Streifens mit maximal 18 Metern an: |

- Erfassung nur mit Snapping-Funktion
- Digitalisierungslinie wird an Stützpunkte des SC gezogen
- Breite gleichmäßig nach Innen
- Plausibilisierung der Maximalbreite (Streifen darf nicht breiter sein als er lang ist; max. 20 m)

Digitalisierung

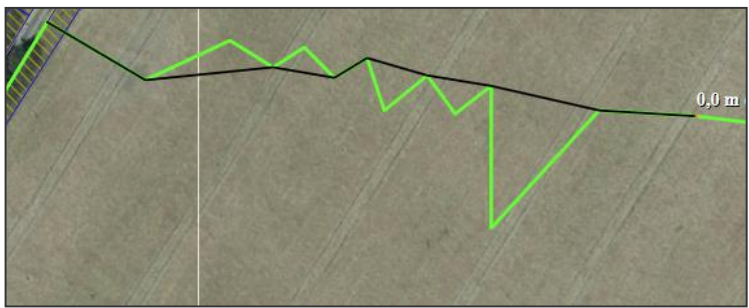

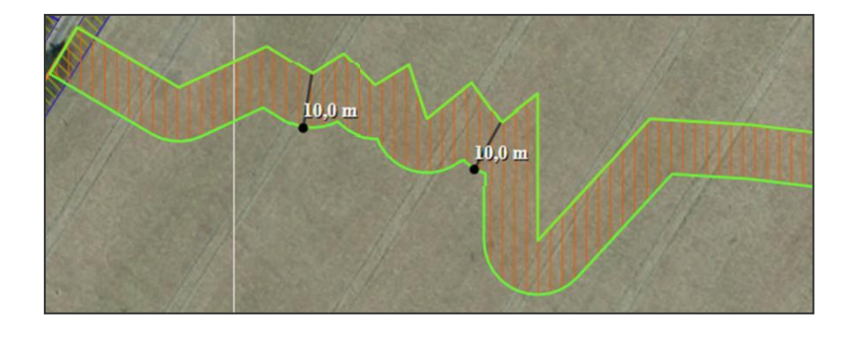

Ergebnis

48 MÄRZ 2022 I LfULG I ISS Löbau

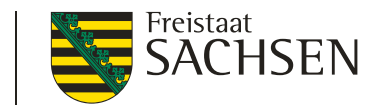

#### **EFA-Streifen darf kein LE enthalten!**

- Bei Nutzung Werkzeuge EFA-Streifen erfassen oder auch Digitalisieren EFA-Fläche verhindert DIANAweb, eine Überlappung mit EFA-Referenzobjekten vom Typ LE
- 1

diese werden unabhängig von der Beantragung als EFA-LE ausgeschnitten von der EFA-Streifen-Geometrie

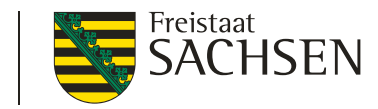

# EFA-Streifen erfassen – **TIPP** Reihenfolge beachten

- 1. Übernahme EFA-LE als EFA
- 2. EFA-Streifen digitalisieren
- 3. ggf. EFA-LE wieder löschen, wenn es nicht als EFA-LE beantragt werden soll

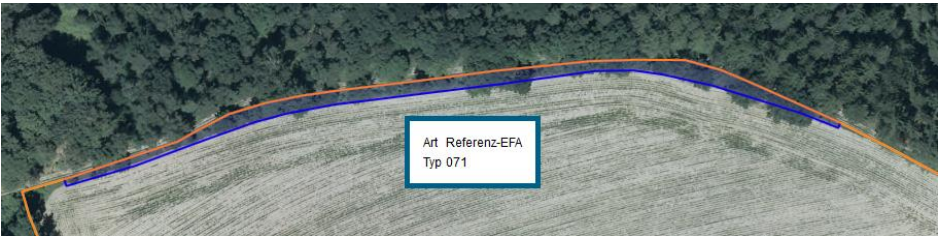

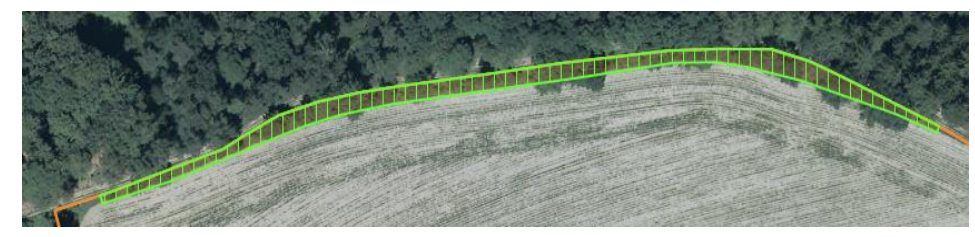

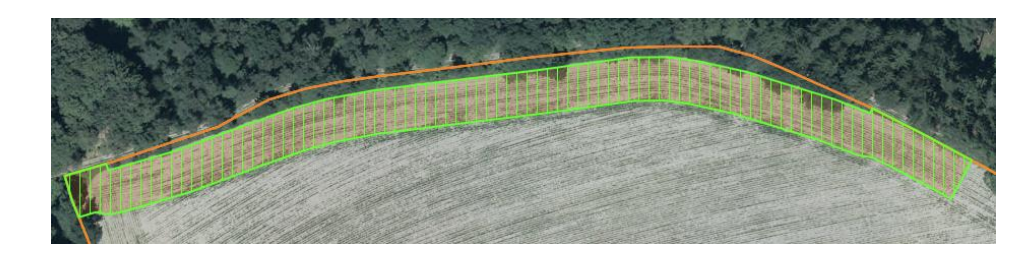

LANDESAMT FÜR UMWELT, LANDWIRTSCHAFT UND GEOLO<u>GIE</u>

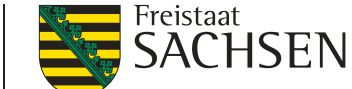

#### DIANAweb – GIS-Modul – EFA bearbeiten

#### **EFA-Streifen vereinen**

- 1. Auswahl erster EFA-Streifen
- 2. Werkzeug wählen
- 3. Auswahl zweiter EFA-Streifen
  - Attribute des ersten EFA-Streifens werden übernommen

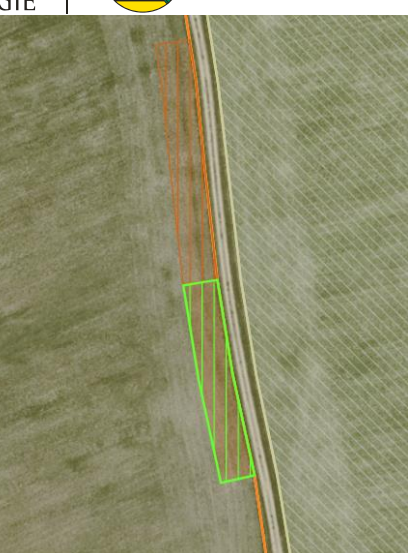

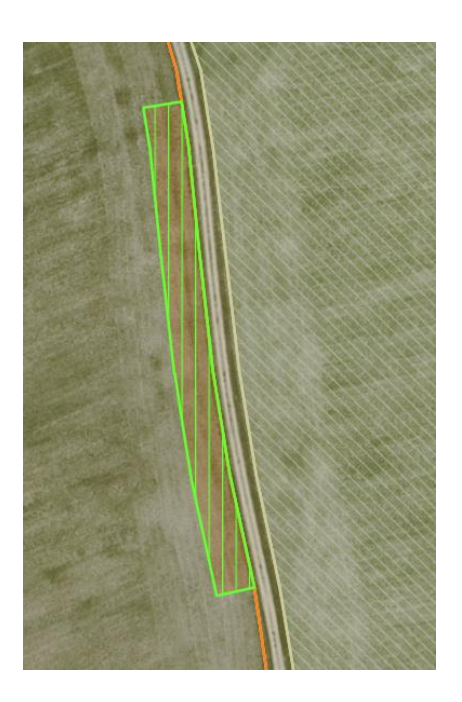

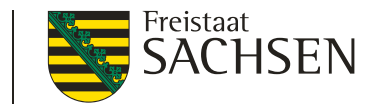

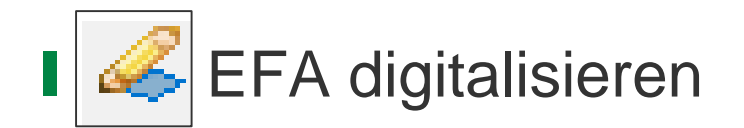

- 1. Schlag wählen
- 2. Werkzeug wählen
- 3. EFA digitalisieren

| Angaben z<br>Feldblock<br>Feldstück<br>Schlag | u <b>m EFA-Element</b><br>AL-163-609<br>EFA<br>Streifen                                                           |          |
|-----------------------------------------------|----------------------------------------------------------------------------------------------------|----------|
| EFA-Typ                                       |                                                                                                    |          |
| O                                             | 054 - Streifen am Waldrand (ohne Prod<br>057 - Feldrand / Pufferstreifen GL<br>058 - Feldrand / Pufferstreifen AL | duktion) |

4. EFA-Typ angeben (Auswahl auf EFA-Streifen begrenzt)

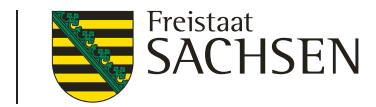

#### EFA-LE noch nicht in der EFA-Referenz?

- 1. Setzen eines KP
- 2. KP-Dialog ausfüllen/bestätigen
- Art der Korrektur: neues LE anlegen (ggf. "sonstige Bemerkung" – wenn LE vorhanden aber "falsche" BNK)

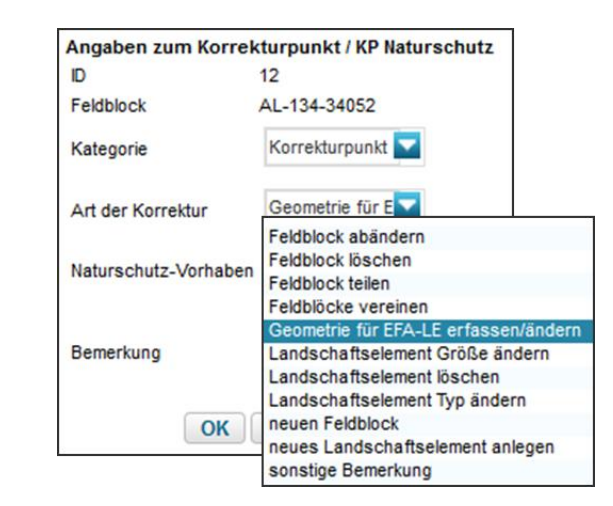

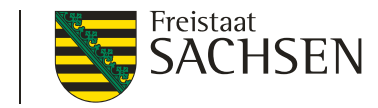

EFA-LE in der EFA-Referenz nicht korrekt?

- 1. Setzen eines manuellen KP mit Bezug zu LE
- 2. Dialog ausfüllen/bestätigen
- I oder autom. KP wie bereits vorgestellt

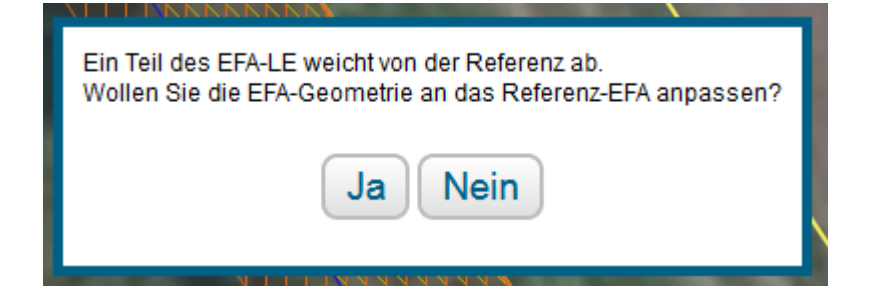

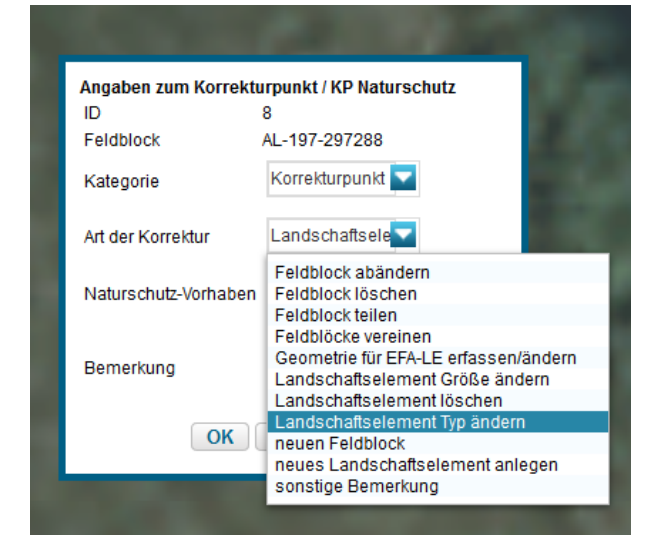

54 MÄRZ 2022 I LfULG I ISS Löbau

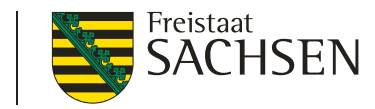

- Geometrieänderungen am Schlag(rand)
  - I Verkleinerung des SC  $\rightarrow$  EFA passt sich automatisch an
  - Vergrößerung des SC → EFA muss <u>manuell</u> angepasst werden

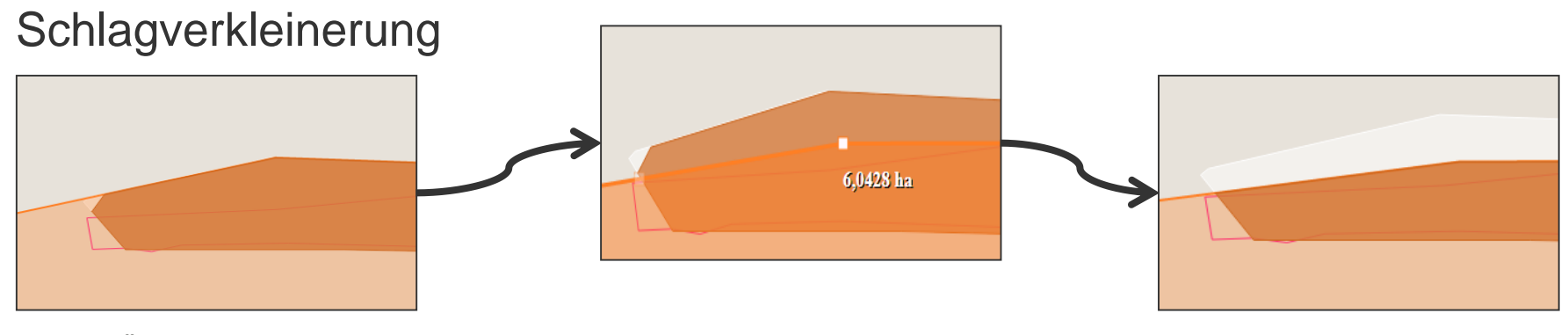

55 MÄRZ 2022 I LfULG I ISS Löbau

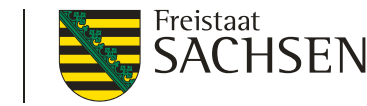

# DIANAweb – GIS-Modul – ISA-Streifen

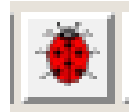

- Die ISA-Maßnahmen auf AL (=ISA-Streifen) können nur beginnend über das GIS erfasst werden
- Erfassung der ISA-Streifen ähnlich wie EFA-Streifen
  - Schlag auswählen, Werkzeug auswählen
  - An der Schlagaußengrenze entlang Digi-Punkte setzen, Abschluss mit Doppelklick
  - Dialog öffnet sich: Breite eingeben > OK
    - 6 20 m; maximale Breite kann sich aufgrund geringer Länge des Streifens verringern

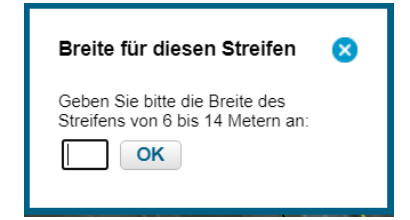

LANDESAMT FÜR UMWELT, LANDWIRTSCHAFT UND GEOLOGIE

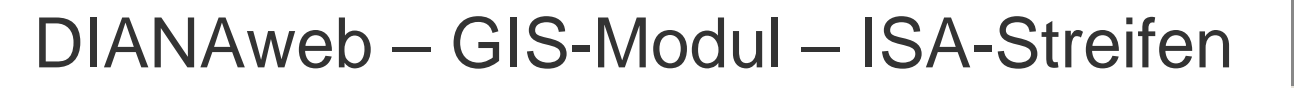

- Digi-Linie f
  ür ISA-Streifen im GIS sichtbar > Folgedialog öffnet sich
- Auswahl ISA-Maßnahme (I\_AL1 oder I\_AL2)
- ISA-Streifenbezeichnung angeben
- Bestätigung mit OK
- ISA-Streifen wird im GIS und in Anlage ISA angelegt

| Angaben zum ISA                 | Element             |
|---------------------------------|---------------------|
| Feldblock                       | GL-168-238951       |
| Feldstück                       | 2ISA                |
| Schlag                          | 2                   |
| ISA-Maßnahme                    | I_AL1 - Mehrjät 🔽   |
| ISA-<br>Streifenbezeichnu<br>OK | ng 🛛 🛞<br>Abbrechen |
|                                 |                     |

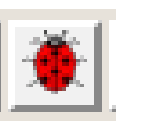

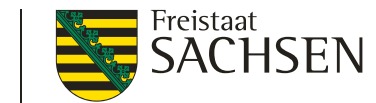

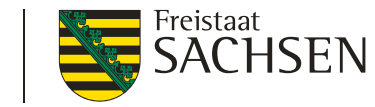

# DIANAweb – GIS-Modul – ISA-Streifen

50%-Prüfung – wenn die Summe der EFA-Elemente (LE/STR) und der ISA-Streifen mehr als 50% der Bruttoschlagfläche einnimmt, springt eine Plausi an

| Die EFA-Elemente und ISA-Stre | ifen des Schlages belegen die H        | älfte oder mehr v | on der gesam | nten Schlagfläche. |
|-------------------------------|----------------------------------------|-------------------|--------------|--------------------|
| hern Drucken Einreich         | en Historie                            | HERBERT           |              |                    |
| Digitalisierung dann          | nicht möglich                          |                   |              |                    |
|                               | Bei der Ermittlung des ISAs trat ein I | Problem auf       |              |                    |
|                               | OK                                     |                   |              |                    |

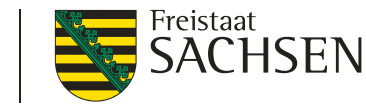

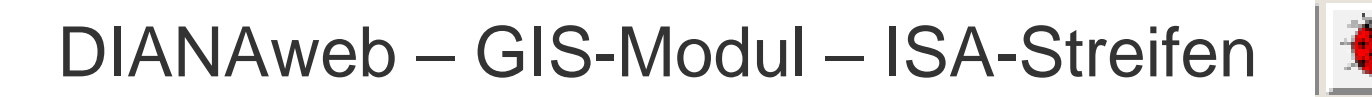

- LE dürfen in ISA-Streifenfläche enthalten sein, die Beantragung als EFA-LE ist jedoch nicht zulässig
  - Wenn EFA-LE bereits erfasst, dann wird diese Fläche aus ISA-Streifen ausgeschnitten

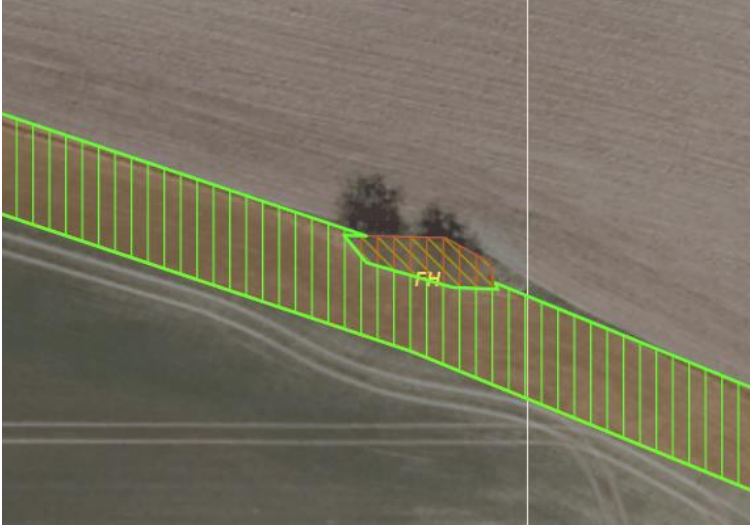

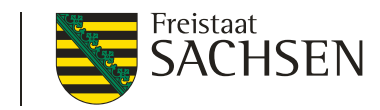

## DIANAweb – GIS-Modul – ISA-Streifen

- Übernahme der Geometrie als ISA
  - I aus ISA-VJ oder eigenen Shapes
    - Typ (Maßnahme) wird vorgetragen bei ISA aus VJ, Hinweis bei fehlender Beantragung in Meldungen und "Übersicht VZ"
  - Bedingung ein Antragsschlag muss vorhanden sein
    - 1. ISA-Element wählen
    - 2. Werkzeug aktivieren
    - 3. Ggf. ISA-Typ auswählen
    - 4. Ggf. Streifenbezeichnung erfassen (jeweils bei eigenen Geometrien)

| Angaben zum ISA-Ele         | ement                               |
|-----------------------------|-------------------------------------|
| Feldblock                   | AL-173-36496                        |
| Feldstück                   | 2<br>I Al 1 - Mehriähriger Blühstre |
| Schlag                      | I_AL2 - Mehrjähriger selbstbe       |
| ISA-Maßnahme                | I_AL1 - Mehrjähr                    |
| ISA-<br>Streifenbezeichnung | $\otimes$                           |
| ОК                          | Abbrechen                           |

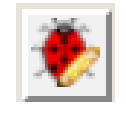

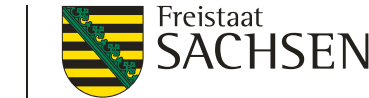

#### DIANAweb – GIS-Modul – weitere Werkzeuge

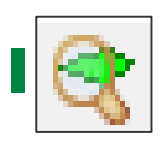

#### FB oder (Gemarkungs)suche

- Kurz- oder Lang-FLIK
- Platzhalter möglich
  - für beliebig viele
  - # für ein einzelnes Zeichen
- Liste der möglichen FB

| Such                                                                                                    | e nach Feldblock | oder Gemarkung                       | 8   |
|----------------------------------------------------------------------------------------------------|------------------|--------------------------------------|-----|
| Feldblö                                                                                                    | Gemarkung        |                                      |     |
| Geben Sie bitte einen 16-stelligen FLIK oder einen Teil de<br>mit Wildcards ein wie z.B: *07031*. Der Stern steht für b<br>andere Zeichen, die im FLIK vorkommen dürfen. Die Suc<br>dem Kurz-FLIK ist ebenfalls möglich. |                  | s FLIKs<br>liebige<br>e nach<br>chen |     |
|                                                                                                    | Kurz-FLIK        | FLIK                                 |     |
| Q                                                                                                    | AL-170-3009      | DESNLI0370003009                     | A ( |
| Q                                                                                                    | AL-170-31536     | DESNLI02A003153                      | 6   |
| Q                                                                                                    | AL-170-32264     | DESNLI02A0032264                     | 4 * |

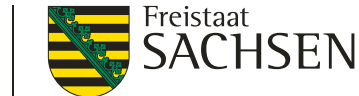

#### DIANAweb – GIS-Modul – weitere Werkzeuge

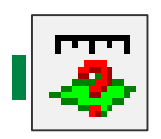

Anzeige der Flächengröße der ausgewählten Geometrie

Fläche wählen  $\rightarrow$  Werkzeug wählen

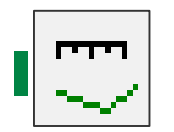

Strecke messen

Werkzeug

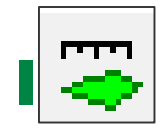

Fläche messen

Werkzeug

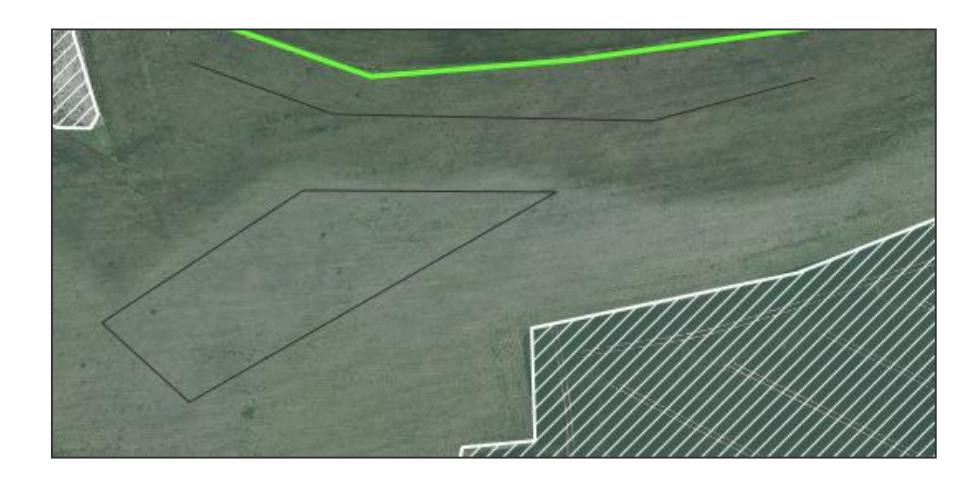

LANDESAMT FÜR UMWELT, LANDWIRTSCHAFT UND GEOLOGIE

## DIANAweb – GIS-Modul – weitere Werkzeuge

- Anzeige der Ebeneninformation
- 1. Werkzeug wählen
- 2. in Karte klicken
- 3. Markierung per Kreuz

Informationen zu den Ebenen, die sich am Abfrageort befinden und aktiv/sichtbar sind

Anzeige der Flächenwerte mit 4 NKS

| Kurz-FLIK                            | AL-199-291440                |     |
|--------------------------------------|------------------------------|-----|
| beantragungsf. Brutto-FB-<br>FI [ha] | 99,4797                      |     |
| Feldblock benachteiligt              | N                            |     |
| Agrarzone                            | 0                            | - 1 |
| Phasing Out                          | N                            |     |
| GL-TWN-Vorhaben                      | GL1A, GL1B, GL1C, GL4A, GL5E | - 1 |
| Erosionsgefährdung Wind              | 0                            |     |
| Erosionsgefährdung<br>Wasser         | 2                            |     |
| Nitrat                               | N                            |     |
| WSG-Anteil (%)                       | 0                            | - 1 |
| sensibles Dauergrünland              | N                            |     |
| DGL-Rück                             |                              | - 1 |
| DGL-Ersatz (1:1)                     |                              |     |
| FBZ/ISS                              |                              | - 1 |
| zust. Naturschutzbehörde             | Mockrehna                    |     |
| ▼potenzielles Dauergrün              | land                         | - 1 |
| Zähljahr                             | 1                            | - 1 |
| ▼Schläge                             |                              |     |
| Feldstück                            | AL-199                       | - 1 |
| Schlag                               | GL-Kulis                     | - 1 |
| Bruttofläche [ha]                    | 5,4965                       | - 1 |

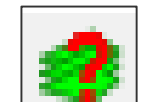

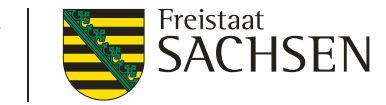

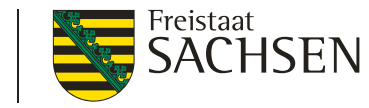

## DIANAweb – GIS-Modul – PreCheck

# Uberlappung mit Nachbarflächen

- gespeicherte Nachbarflächen sichtbar
- Überlappung mit Nachbarfläche beim Digitalisieren

Keine Speicherung des Standes ÜL nur für AS sichtbar

Speicherung des Standes

ÜL für AS und Nachbarn sichtbar

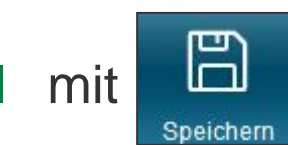

= Bereitstellung der Flächendaten für andere AS

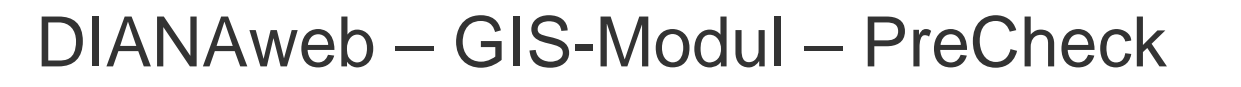

- Anzeige Überlappung mit Nachbarflächen unter
  - Überlappungsauflösung sofort im GIS möglich
  - bei Änderungen eigene Meldungen sofort angepasst
  - Änderungen werden beim Nachbarn erst mit sichtbar

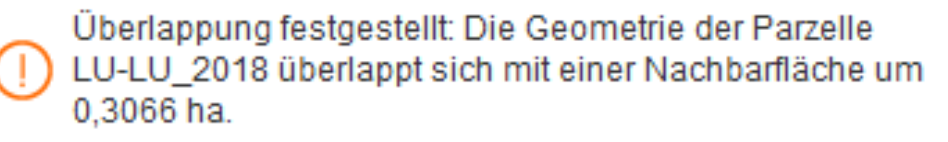

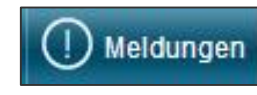

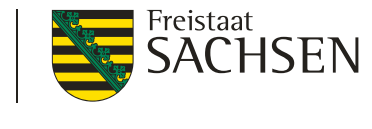

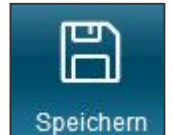

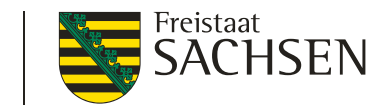

## DIANAweb – GIS-Modul – PreCheck

- Anzeige Überlappung mit Nachbarflächen im GIS
  - Anzeige jeder einzelnen ÜL-Fläche
     + dazu gehörendem ÜL-Punkt
    - UL-Fläche Geometrie
    - UL-Punkt Information zum Nachbarn

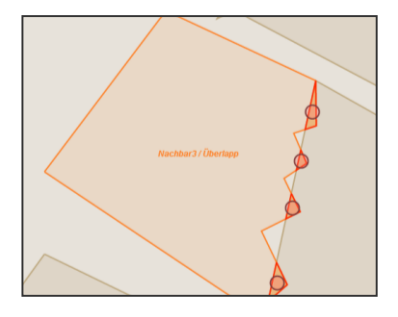

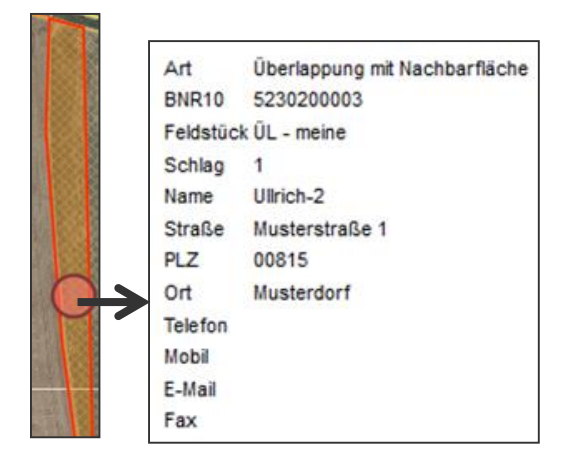

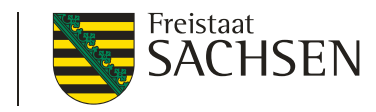

# DIANAweb – GIS-Modul – PreCheck

- Uberlappungsbeseitigung
  - I nur im GIS möglich

(Test/AUK)

- Löschen jeder einzelnen ÜL möglich
  - 1. Auswahl der ÜL im GIS oder
  - 2. Auswahl der ÜL im GIS über Meldungsleiste

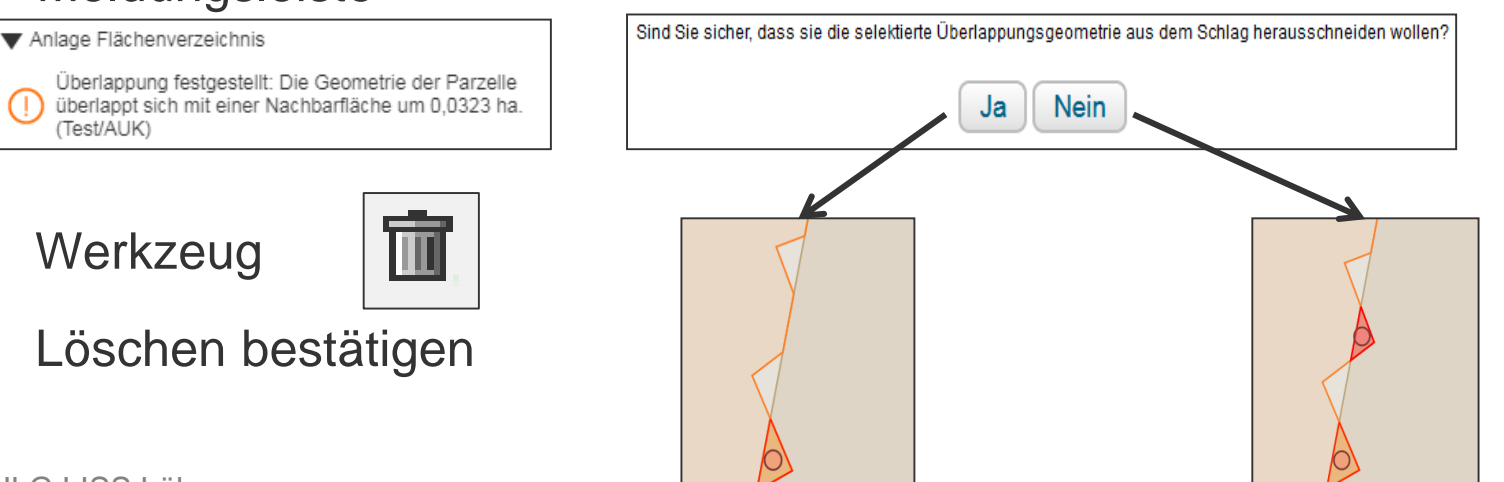

67 MÄRZ 2022 I LfULG I ISS Löbau

2.

3.

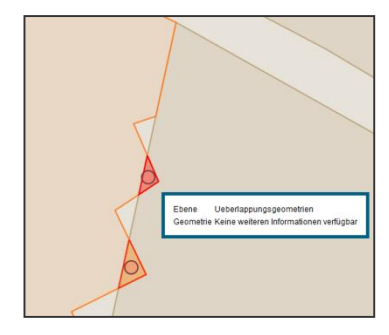

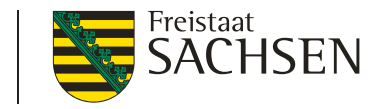

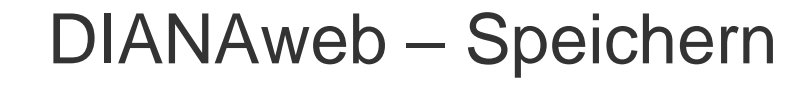

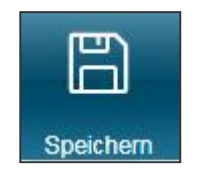

## Speicherung

manuelles Speichern über

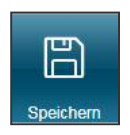

- automatische Speicherung alle 20 Minuten (mit Abfrage)
- vor Druck/Abmeldung (mit Abfrage)
- vor Einreichen (ohne Nachfrage)

Daten werden auf zentralem Datenserver gespeichert

- keine eigene Datensicherung notwendig
- Aktualisierung des Browser (F5) → alle nicht gespeicherten Daten sind weg

68 MÄRZ 2022 I LfULG I ISS Löbau

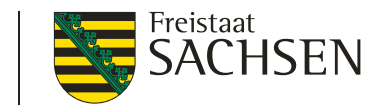

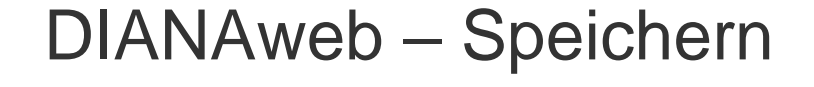

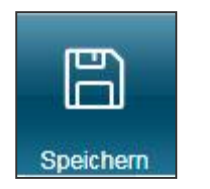

- bei Unterbrechung der Bearbeitung/Schließen des Browsers
  - I immer Abmelden

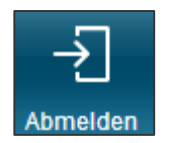

- Unterbrechung der Internetverbindung
  - Browser offen halten, speichern wenn Verbindung wieder da
- Schließen des Browsers ohne Abmeldung
  - Betrieb ist für 4 Stunden (in produktiv) gesperrt
  - Entsperrung über HERBERT möglich

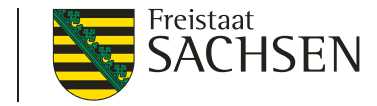

#### DIANAweb – Hilfe

- Bei technischen Problemen
  - HERBERT Kommunikationsassistent
- I fachlich/inhaltliche Fragen
  - FBZ/ISS Löbau
- externe Einsicht des Antragsstandes möglich
  - TAN-Verfahren ermöglicht lesenden Zugriff

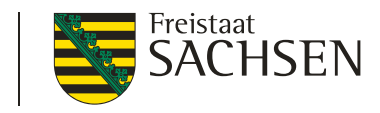

DIANAweb – Hilfe

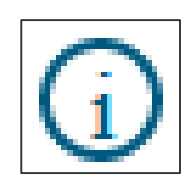

#### TAN-Verfahren

- 1. Aufruf des Informationsfensters
- 2. Auswahl Support
- 3. Einsichtnahme freigeben  $\rightarrow$  TAN wird erzeugt
- 4. BNR10/BNR15 + TAN telefonisch weitergeben
- Mitarbeiter erhält lesenden Zugriff

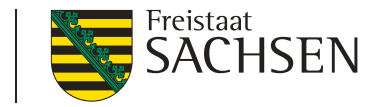

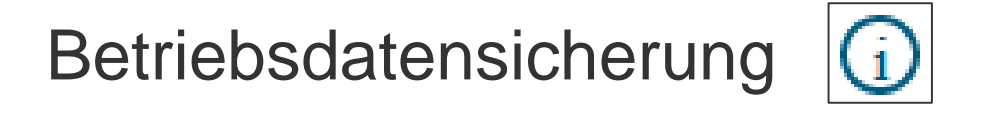

- Aufruf des Informationsfensters
  - zur Analyse von Problemen, um Fehler f
    ür den Support nachvollziehen zu k
    önnen
  - Betriebsdaten herunterladen
  - Datei: daten.websav.zip wird im Downloadordner abgelegt
  - Diese Datei kann auch im lesenden Zugriff erzeugt werden
  - Zip.Datei mit Hinweis <u>hotline\_sn.profil-inet@data-experts.de</u>senden
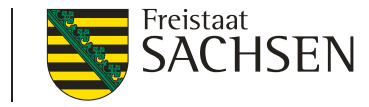

DIANAweb – Einreichen

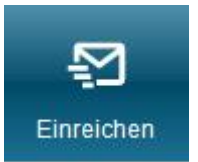

- Einreichung des Antrags
  - I in mehreren Schritten
- Exportmöglichkeiten
  - 1. Export Amt
  - 2. Export ausgewählter Schläge
  - 3. Export Vorankündigung

| Einreichen                   |                 |        |  |  |
|------------------------------|-----------------|--------|--|--|
| <b>Zurück</b>                | Schritt 1 von 7 | Weiter |  |  |
| Einreichen                   |                 |        |  |  |
| Export-Art                   |                 |        |  |  |
| Schläge für Export auswählen |                 |        |  |  |
| Erklärungen                  |                 |        |  |  |
| Kontrolle                    |                 |        |  |  |
| Dokumente absenden           |                 |        |  |  |
| Einreichbestätigung          |                 |        |  |  |

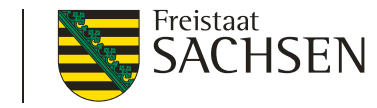

## DIANAweb – Einreichen - Export Amt

- Antrag wird nochmal formularübergreifend geprüft
- Filter bei Einreichkontrolle
  - optionale Anzeige von Warnungen und Hinweisen

| Kontrolle der einzureichenden Dokumente:                                                                                                    |  |  |  |
|----------------------------------------------------------------------------------------------------|--|--|--|
| Nur Meldungen der Kategorie Fehler und Fatale Fehler anzeigen                                                                                                    |  |  |  |
| E Anlage EFA                                                                                                    |  |  |  |
| Der EFA-Typ (062-062 - Brachen ohne Erzeugung )<br>erfordert die Angabe der Kulturart (391)859). Bitte korrigieren<br>Sie Ihre Angaben. (Feldstück/Schlag:GL-Kulisse/451). |  |  |  |
| Ihr EFA-Streifen am FS/SC überlappt sich um 244 qm mit<br>der EFA-LE-Referenz. Bitte prüfen Sie die Geometrie des EFA-<br>Streifens. (AL-199/GL-Kulis).                    |  |  |  |
| Ihr EFA-Streifen am FS/SC überlappt sich um 1144 qm mit<br>der EFA-LE-Referenz. Bitte prüfen Sie die Geometrie des EFA-<br>Streifens. (AL-187/159953).                     |  |  |  |
| Der EFA-Typ (062-062 - Brachen ohne Erzeugung )<br>erfordert die Angabe der Kulturart (591)859). Bitte korrigieren<br>Sie Ihre Angaben. (Feldstück/Schlag./).              |  |  |  |
| Ihr EFA-Streifen am FS/SC überlappt sich um 350 qm mit<br>der EFA-LE-Referenz. Bitte prüfen Sie die Geometrie des EFA-<br>Streifens. (/).                                  |  |  |  |

| Anlage EFA                                                                                                    |  |
|----------------------------------------------------------------------------------------------------|--|
| Der EFA-Typ (062-062 - Brachen ohne Erzeugung )<br>erfordert die Angabe der Kulturart (591/859). Bitte korrigieren<br>Sie Ihre Angaben. (Feldstück/Schlag:GL-Kulisse/451). |  |
| Oer EFA-Typ (062-062 - Brachen ohne Erzeugung )<br>erfordert die Angabe der Kulturart (591 859). Bitte korrigieren<br>Sie Ihre Angaben. (Feldstück/Schlag./).              |  |
| 💯 3 Meldungen sind ausgeblendet.                                                                                                    |  |
| Anlage Flächenverzeichnis                                                                                                    |  |
| 💯 7 Meldungen sind ausgeblendet.                                                                                                    |  |
| Greening                                                                                                    |  |
| o 1 Meldung ist ausgeblendet.                                                                                                    |  |

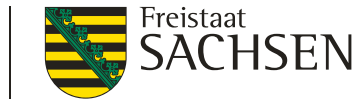

## DIANAweb – Einreichen - Export Amt

- Erzeugung des Antragspaketes
  - Online an Server > interne Hashcodeprüfung > wenn ok:
    - Einreichbestätigung wird erzeugt
    - Ausdruck für die eigenen Unterlagen AS

| Einreichbestätigung Export Amt                                                                                                    |
|----------------------------------------------------------------------------------------------------|
| 2022 ist der Antrag bis zum 16.05. online einzureichen. Die Einreichbestätigung können Sie für Ihre eigenen Unterlagen ausdrucken. Eine Abgabe beim Amt ist nicht erforderlich.<br>Bitte beachten Sie folgende Termine:                                                                                        |
| <ul> <li>Bis zum 31.05. sind sanktionsfreie Flächenänderungen möglich.</li> <li>Bis zum 10.06. kann der Antrag erstmalig einreicht werden und/oder sind Änderungen zu einem Antrag möglich. (verspätungsrelevant)</li> <li>Bis zum 22.06. sind Änderungen nach der Vorabprüfung (PreCheck) möglich.</li> </ul> |
| Einreichbestätigung öffnen Antrag drucken                                                                                                    |

## DIANAweb – Einreichen - Export ausgewählter Schläge

- z.B. für nichtlandwirtschaftliche Nutzung
- Auswahl der zu exportierenden Schläge
  - manuell oder per Filter
- Erzeugung einer ZIP-Datei
  - Speicherung auf eigenem PC
- Inhalt der ZIP-Datei
  - Infoblatt

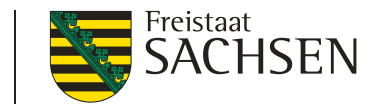

## **DIANAweb** – Historisierung

- eingereichte Anträge als PDF <u>keine</u> Bearbeitungsstände!
- Auflistung der Anträge nach Datum und Uhrzeit
- Aufruf durch Auswahl
- Einreichbestätigung oder gesamten Antrag als PDF

| Eingereichte Dokumente                   | ⊗ |
|------------------------------------------|---|
| Antrag vom 02.02.2022 (11:01) Uhr        |   |
| Antrag vom 02.02.2022 (10:55) Uhr        |   |
| Antrag vom 27.01.2022 (10:25) Uhr        |   |
| Antrag vom 05.01.2022 (10:14) Uhr        |   |
|                                          |   |
| Einreichbestätigung Antrags-PDF anzeigen |   |